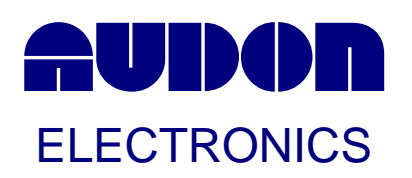

# UDIN-8E USB Digital Event Recording Unit

The UDIN-8E is an 8-channel digital input version of the UDIN range optimised for monitoring and recording state changes of contacts or digital inputs. The UDIN-8E automatically sends make/break information to a host PC without the need to poll the unit. Supplied with the "Gator" annunciator and event logger software package. Also supplied with Virtual Com port drivers so that it can be used with most legacy software packages or with a .DLL for direct programming.

## Specifications

- Low cost USB 1.1 or 2.0 interface
- All power derived from USB port
- Input state change notification automatically sent without user intervention
- Virtual COM port drivers can be used with legacy software packages that can receive ASCII text characters from a serial port.
- HyperTerminal and terminal emulator software compatible
- Data format 9600 baud, 1 data, 1 stop no parity
- DLL drivers also available for direct programming
- For use with Windows ME, 2000, XP, Linux, MAC OS, Win CE.NET
- Can be used with ProfiLab, DAQFactory, LabVIEW, TestPoint, DASYLab, VEE, and most SCADA Packages.
- Many units can be connected to a PC via USB hubs
- Supplied with the Gator Annunciator and Event Recording application
- Operating Temperature 0 to 70°C
- Desktop, panel or DIN Rail mount
- All I/O via screw terminals
- Moulded in grey UL94-V0 flame retardant PC
- Supplied with USB lead and installation CD

## Description

The UDIN range consists of a USB interface, a micro-controller and relay outputs and/or opto-isolator inputs. The UDIN units are controlled by simple ASCII commands. The USB interface handles the USB protocols and present the ASCII commands to the micro-controller as serial data. The micro-controller then uses the commands to control the relays or report back input status.

The USB interface is based on the FT232RL device from FTDI – <u>www.ftdichip.com</u>. The FT232 provides a Serial to USB interface. FTDI provide drivers for a wide range of operating systems. There are generally two types of driver – a Virtual Com port driver (VCP) and a Direct-programming driver (D2XX). For Windows systems, these have been combined into a single driver known as the Combined Driver Model (CDM).

As the name suggests, the Virtual Com Port Driver install a virtual Com port on the computer system. The VCP emulates a standard PC serial port such that the USB device may be communicated with as a standard RS232 device. This is useful as it allows virtually any legacy software package that can send ASCII commands to a serial port communicate with the UDIN range.

The direct drivers bypass this VCP route, and allow direct access to a USB device via a DLL interface. This is more efficient than the VCP route. For more information regarding the FTDI232RL, such as driver support, installation and programming guides please see <u>www.ftdichip.com</u>

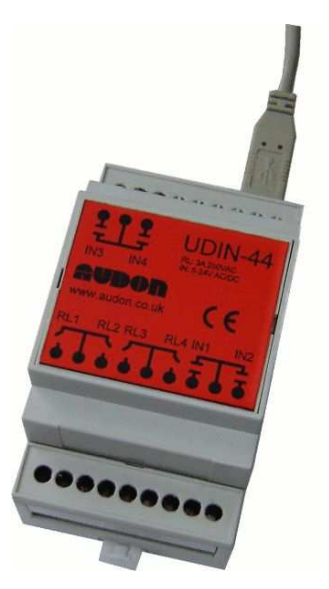

# Connection

#### **Isolated Inputs**

- Inputs occur in pairs with common centre
- Input range: 5-40VDC polarity independent
- Input current @ 5V: 0.8mA typically
- Input current @ 40V: 10mA typically
- Isolation: 5kV rms

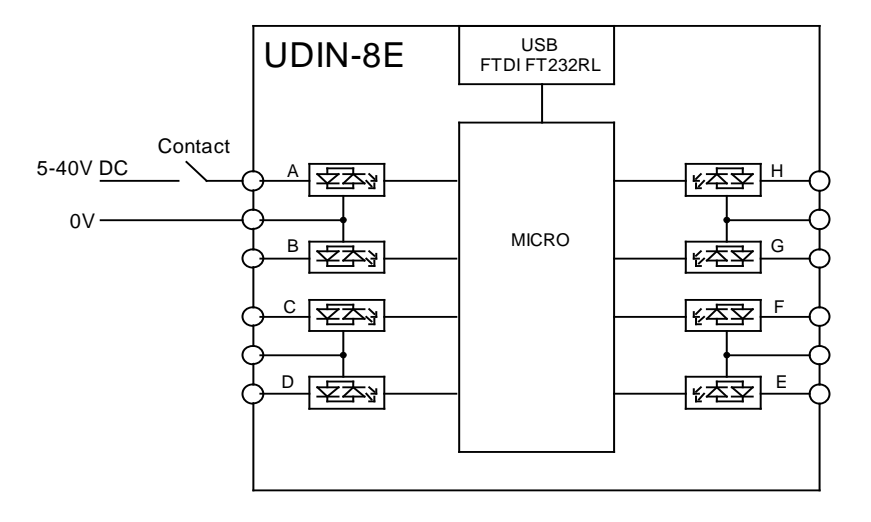

#### Commands

A set of simple text commands are used to interrogate the unit. Each command consists of a string of ASCII characters followed by carriage return (Enter  $\downarrow$ ). Each character received is echoed back. On completion of each command, good or bad, a carriage return/line feed combination is output. If the command or parameter is invalid, the command is ignored.

#### Notes:

- Commands are not processed until the carriage return character is received.
- Commands must be in lower case only.

i0 – Input status - "i0" – returns a decimal number representing the input state in the range 0-255

"?' - will return with the model number and the software date.

## **Response from Input State Change**

The unit will respond with a text string every time an input state changes, either when an input signal is applied or removed. The text string consists of a lower-case letter, corresponding to the input channel a through h and either a 0 or 1 depending upon the input state. The string is followed by a carriage return and a line feed.

Eg a1 <CR><LF> (voltage applied to input a) g0 <CR><LF> (voltage removed from input g)

#### Installation

The following description refers to Windows XP. Please refer to the installation CD for other operating systems.

- Insert the installation CD into your system
- Connect the UDIN unit to a spare USB port. The "Found new Hardware Wizard will start". If the Wizard does not start automatically, select; Start -> Control Panel -> Add Hardware

| Found New Hardw | ware Wizard                                                                                                    |
|-----------------|----------------------------------------------------------------------------------------------------|
|                 | Welcome to the Found New<br>Hardware Wizard<br>This wizard helps you install software for:<br>AUDON UDIN-44 USB Digital 1/0 |
|                 | If your hardware came with an installation CD or floppy disk, insert it now.                                                |
|                 | What do you want the wizard to do?                                                                                          |
|                 | Click Next to continue.                                                                                                    |
|                 | < Back Next > Cancel                                                                                                    |

• Select "Install from a list or specific location". Tick the "Include this location in the search" and click on the "Browse" Button. Select "D:\Drivers\Windows XP"

| Please cho      | ose your search and installation options.                                                                                                    |
|-----------------|----------------------------------------------------------------------------------------------------|
| 💿 Searc         | ch for the best driver in these locations.                                                                                                    |
| Use the paths   | e check boxes below to limit or expand the default search, which includes local<br>and removable media. The best driver found will be installed.     |
|                 | ] Search removable media (floppy, CD-ROM)                                                                                                    |
|                 | Include this location in the search:                                                                                                    |
|                 | D:\Drivers\Windows XP Browse                                                                                                    |
| () Dont         | search. I will choose the driver to install.                                                                                                    |
| Choo:<br>the dr | se this option to select the device driver from a list. Windows does not guarantee the<br>river you choose will be the best match for your hardware. |
|                 |                                                                                                    |
|                 | Cancel                                                                                                    |

• Click on the Next button

• If Windows XP is configured to warn when unsigned (non-WHQL certified) drivers are about to be installed, the following screen will be displayed. Click on "Continue Anyway" to continue with the installation.

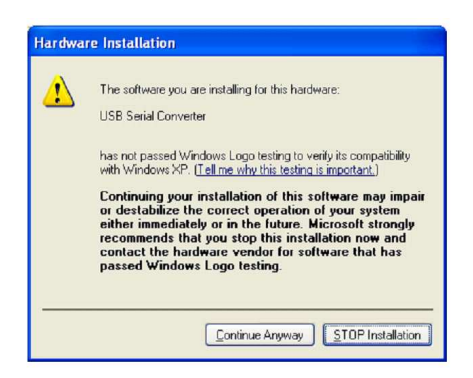

- If Windows XP is configured to ignore file signature warnings, no message will appear.
- The following screen will be displayed as the driver files are copied from the CD to your system.

| Please wait while the wizard insta | alls the software. | 12/   |        |
|------------------------------------|--------------------|-------|--------|
| USB Serial Converter               |                    |       |        |
| Ď                                  | ø                  | D     |        |
| ftd2∞.dll<br>To C:\WINDOWS\sy      | rstem 32           |       |        |
|                                    | - Contraction      | Masta | Cancel |

• Click the "Finish" button on the final Window. Your drivers are now installed.

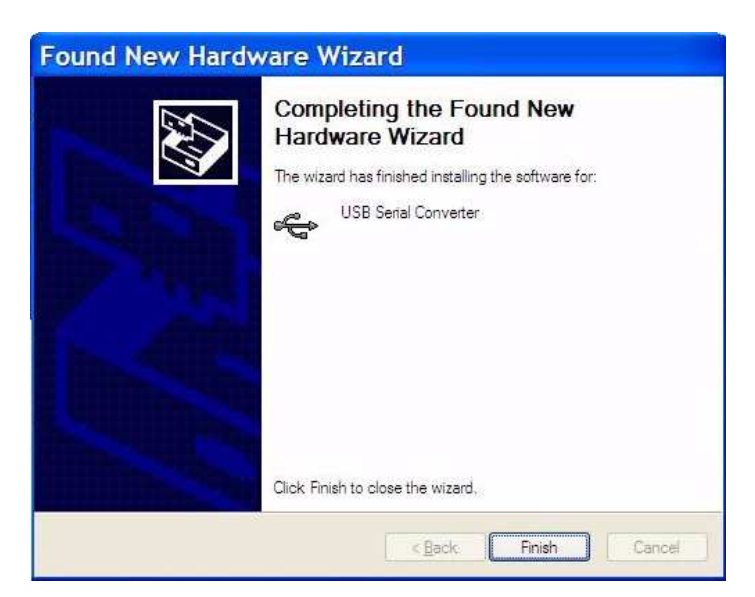

## Testing

You can control the UDIN unit using a Virtual Com Port (VCP) or through software and direct .DLL function calls. You can test you UDIN unit through the VCP from a Terminal emulator program such as HyperTerminal. The UDIN drivers created a virtual com port on your PC system which can be used just like a real hardware com port.

#### Using HyperTerminal

To start HyperTerminal select;

Start -> All Programs -> Accessories -> Communications -> HyperTerminal.

When it is run, it will first ask for a Connection Name. Enter a suitable name. The program will then present a Connection Window. Under "Connect Using" select the Virtual Com Port created when you installed the VCP drivers, and click on OK. Next you will be asked to enter Port Settings. Select;

Bits Per Second:9600Data Bits:8Parity:NoneStop Bits:1Flow Control:None

| COM3 Properties  | ? 🛽              |
|------------------|------------------|
| Port Settings    |                  |
|                  |                  |
| Bits per second: | 9600             |
| Data bits:       | 8                |
| Parity:          | None             |
| Stop bits:       | 1                |
| Flow control:    | None             |
|                  | Restore Defaults |
| 0                | K Cancel Apply   |

You can then start typing input and output commands as detailed above.

| 🌯 sdsdf - HyperTerminal                                                                             |            |        |      |     |         |            |
|----------------------------------------------------------------------------------------------------|------------|--------|------|-----|---------|------------|
| File Edit View Call Transfer Help                                                                   |            |        |      |     |         |            |
| 다 🛩 🍘 🕉 🗈 🗃 😭                                                                                       |            |        |      |     |         |            |
| ?<br>Audon UDIN-44 V1.0<br>n1<br>n2<br>f2<br>r15<br>s0<br>15<br>s1<br>1<br>s2<br>1<br>s3<br>1<br>r2 |            |        |      |     |         |            |
| <                                                                                                   |            |        | _    | _   | _       | >          |
| Connected 0:01:20 Auto detect                                                                       | 9600 8-N-1 | SCROLL | CAPS | NUM | Capture | Print echo |

## Gator Annunciator and Event Logger Software

The UDIN-8E is supplied with a copy of the Gator annunicator and event logger application.

#### Installation

Simply copy all files to a directory you create on your system. Run gator.exe. The screen as follows will be displayed

| Gator - Aug                                                                                                    | don Electronic                                                                                                    | S                           |          |          |                                        |                                                                        |          |
|----------------------------------------------------------------------------------------------------|----------------------------------------------------------------------------------------------------|-----------------------------|----------|----------|----------------------------------------|------------------------------------------------------------------------|----------|
| Inlet Pump<br>Pump Stopped                                                                                                    | Input 1                                                                                                    | Input 2                     | Input 3  | Input 4  | Input 5                                | Input 6                                                                | Input 7  |
| Input 8                                                                                                    | Input 9                                                                                                    | Input 10                    | Input 11 | Input 12 | Off                                    | Input 14                                                               | Input 15 |
| 19/10/2007 11<br>19/10/2007 11<br>19/10/2007 11<br>19/10/2007 11<br>19/10/2007 11<br>19/10/2007 11<br>19/10/2007 11<br>19/10/2007 11<br>19/10/2007 11<br>19/10/2007 11<br>19/10/2007 11<br>19/10/2007 11<br>19/10/2007 11 | 23:40 Input 15<br>23:40 Input 14<br>23:40 Input 13<br>23:40 Input 12<br>23:40 Input 12<br>23:40 Input 10<br>23:40 Input 8<br>23:33 Input 8<br>23:33 Input 7<br>23:33 Input 5<br>23:33 Input 5<br>23:33 Input 3<br>23:33 Input 2<br>23:33 Input 1<br>23:33 Input 1<br>23:33 Input 1 | Off<br>off<br>p Pump Stoppe | d        |          | Devic<br>Aud<br>Devic<br>Even<br>[c:\g | ce 1<br>on UDIN-8E A4C<br>ce 2<br>on UDIN-8E A4C<br>ator.bd<br>To File | 29FWTX   |

#### Operation

- Device 1 The first found UDIN-8E
- Device 2 The second found UDIN-8E
- Event File The Name of the CSV Event log file.
- Log To File Button Button which starts/stops logging to the Event log filele. Data is appended to the data file if logged data already present.
- Clear Button Clears the event list window

Clicking on the input alarm window will bring up a box where the following can be set;

- Input Channel Name
- Input High Colour the colour of the alarm display when the input is high
- Input High Text The text displayed in the alarm window, the event list and event log file when the input goes from low to high
- Input Low Colour the colour of the alarm display when the input is low
- Input Low Text The text displayed in the alarm window, the event list and event log file when the input goes from high to low

## 3<sup>rd</sup> Party Software

The UDIN range should be compatible with any 3<sup>rd</sup> party software package that can output and receive ASCII characters.

The drivers automatically assign a Com port number to the UDIN unit. It is possible to change this to a user selectable Com port. (Only Com ports that don't already exist can be chosen)

To change the Com port to a one of your choice;

- Open the Control Panel Start -> Control Panel
- Double-click on the System icon
- Click on the Hardware tab
- Press the Device Manager button. A list of all your system devices will be displayed. Under Ports (COM and LPT) you will see USB Serial Port (COMx) where x is the Virtual Com Port number.

| ystem Properties                                                                                                    |                                                                                                    | ? ×                                                                    | 3                                                                                                    |  |
|----------------------------------------------------------------------------------------------------|----------------------------------------------------------------------------------------------------|------------------------------------------------------------------------|----------------------------------------------------------------------------------------------------|--|
| System Restore                                                                                                    | Automatic Updates                                                                                                    | Remote                                                                 |                                                                                                    |  |
| General Comp                                                                                                    | uter Name Hardware                                                                                                    | Advanced                                                               |                                                                                                    |  |
| Add Hardware Wizard –<br>Add Hardware Wizard –<br>The Add Hard<br>Device Manager<br>The Device M<br>on your compu<br>properties of a<br>Driver<br>Hardware Profiles<br>Hardware profiles | Ware Wizard helps you install hards<br>Add Hardware<br>lanager lists all the hardware device.<br>ter. Use the Device Manager to cl<br>ny device.<br>Signing Device Ma<br>illes provide a way for you to set up<br>vare configurations.<br>Hardware<br>OK Cancel | vare. re Wizard es installed hange the anager and store Profiles Apply | Device Manager         File       Action       View       Help         Image: Computer       Image: Computer       Image: Computer         Image: Computer       Image: Computer       Image: Computer         Image: Computer       Image: Computer       Image: Computer         Image: Computer       Image: Computer       Image: Computer         Image: Computer       Image: Computer       Image: Computer         Image: Computer       Image: Computer       Image: Computer         Image: Computer       Image: Computer       Image: Computer         Image: Computer       Image: Computer       Image: Computer         Image: Computer       Image: Computer       Image: Computer         Image: Computer       Image: Computer       Image: Computer         Image: Computer       Image: Computer       Image: Computer         Image: Computer       Image: Computer       Image: Computer         Image: Computer Computer       Image: Computer       Image: Computer         Image: Computer Computer       Image: Computer       Image: Computer         Image: Computer Computer       Image: Computer       Image: Computer         Image: Computer Computer       Image: Computer       Image: Computer <thimage: computer<="" th="">         Image:</thimage:> |  |

- Double-click the USB Serial Port and a Properties Window will appear.
- Click on the Port Setting Tab, and click the Advanced Button. You can then choose any available Com port Number.

## **Software Support**

Presently drivers exist for the following operating systems;

- Windows 98, ME, XP, Windows Server 2003, Windows XP 64
- Linux
- MAC OS8, OS9 and OSX
- WinCE.Net Version 4.2 and above

Please see www.ftdichip.com for the latest driver support, installation and programming guides.

## Dimensions

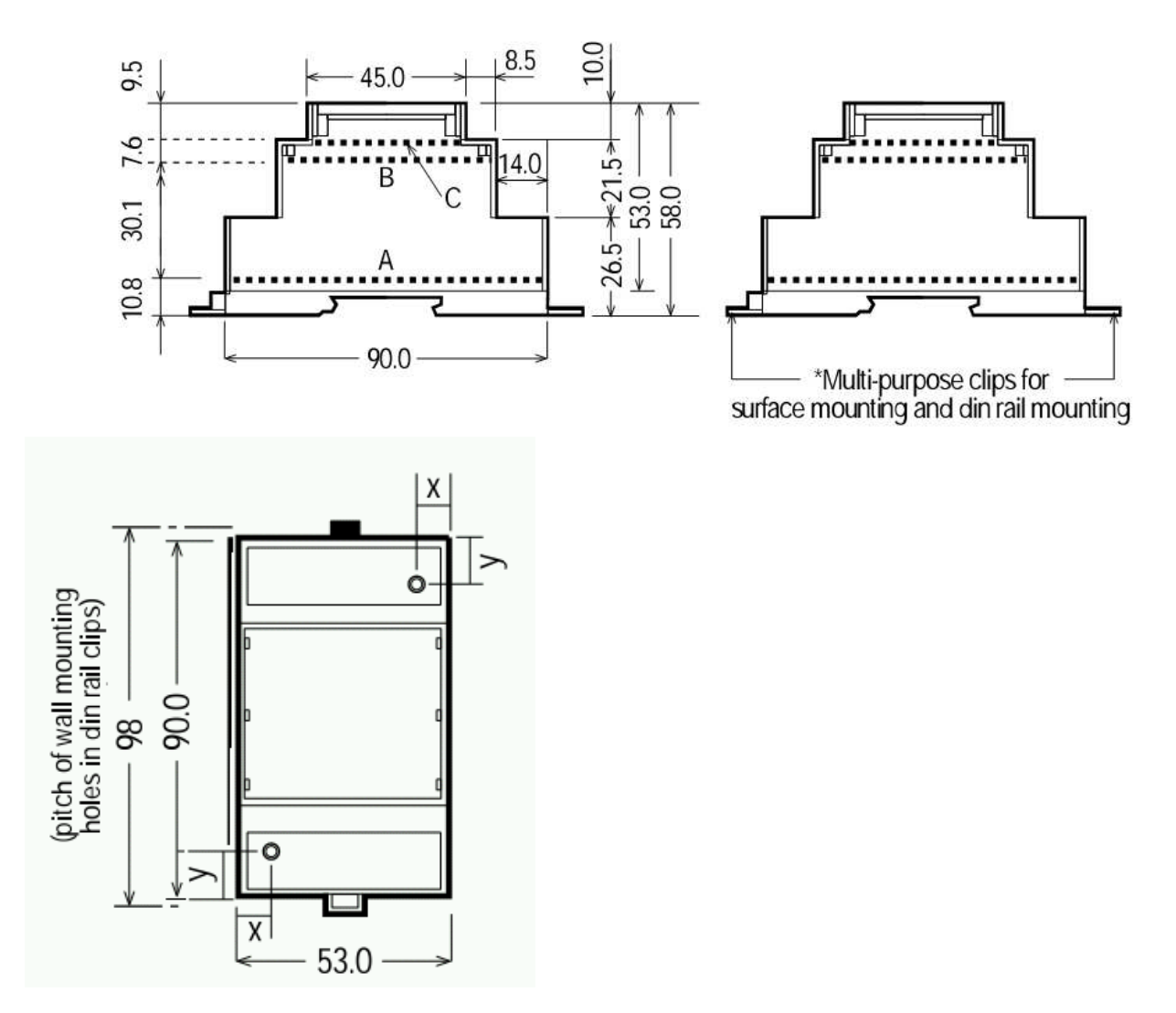

## Mounting

The UDIN range can be desktop, panel or DIN rail mount. The units will clip on to standard 35mm DIN rail. The DIN rail mounting clips may be extended to reveal 4mm screw holes for fixing to a panel or wall.

## WEEE Directive (Waste Electrical and Electronic Equipment)

Notice to all European Union Citizens - Important Environmental information about this product

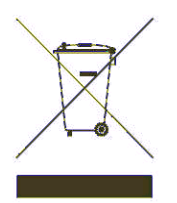

The crossed out wheeled bin symbol on this product, package or documentation indicates that disposal of this product after its lifecycle could harm the environment. Do not dispose of this product as unsorted municipal waste. It should be disposed of by a specialized recycling company or by your local authority WEEE waste disposal facility.